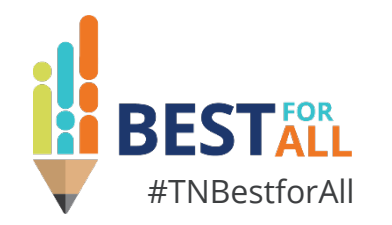

### ePlan 101 for Program Directors

#### **Melissa Brown**

Director of Operations and ePlan Division of Federal Programs and Oversight

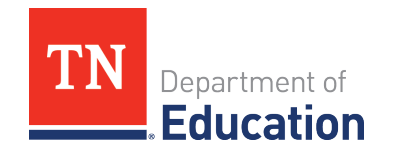

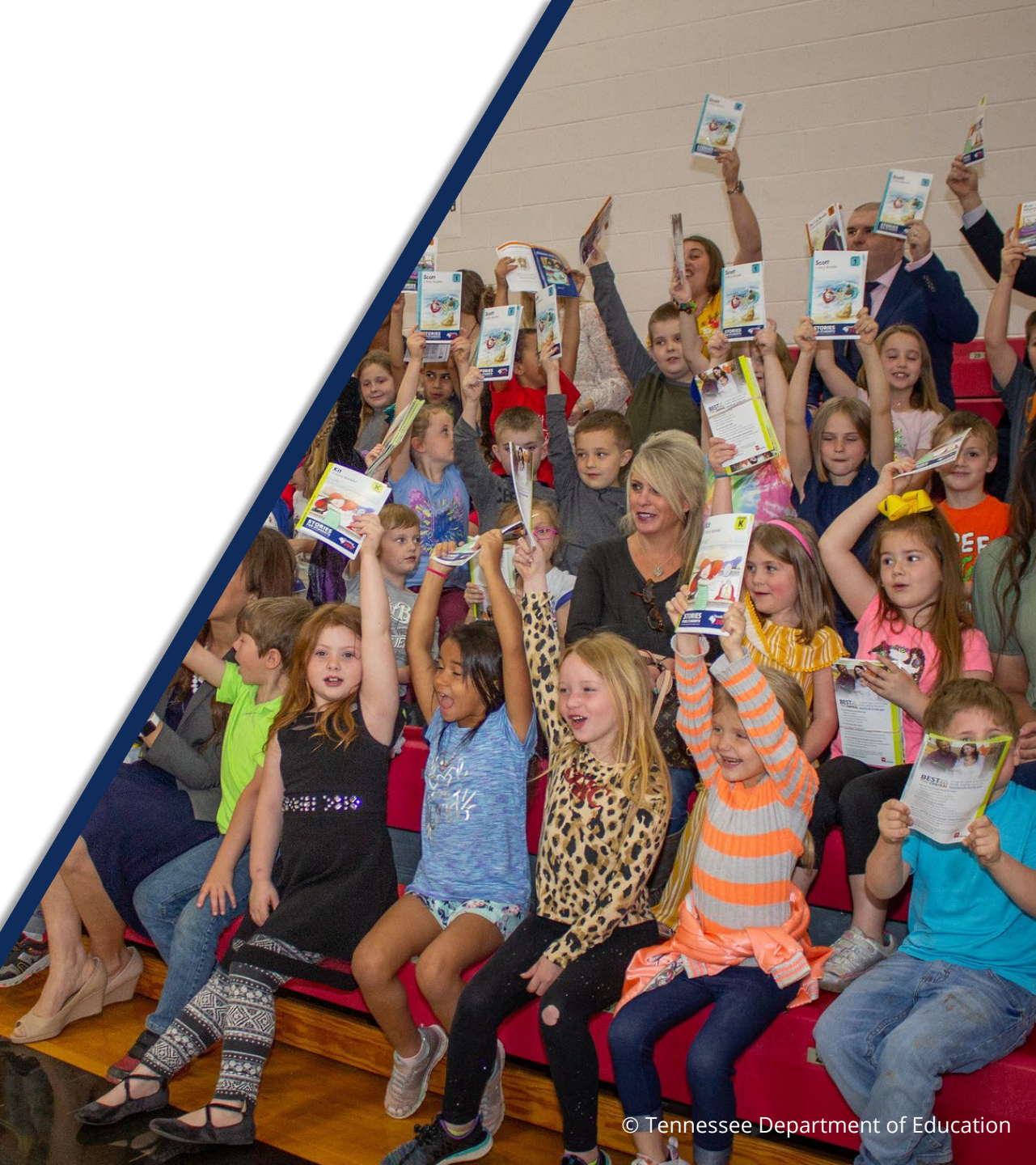

# BESTALL

We will set all students on a path to success.

#### ACADEMICS

ALL TENNESSEE STUDENTS WILL HAVE ACCESS TO A HIGH-QUALITY EDUCATION, NO MATTER WHERE THEY LIVE

### 200 20 20 X 5 EDUCATORS

TENNESSEE WILL SET A NEW PATH FOR THE EDUCATION PROFESSION AND BE THE TOP STATE IN WHICH TO BECOME AND REMAIN A TEACHER AND LEADER FOR ALL

### STUDENT READINESS

TENNESSEE PUBLIC SCHOOLS WILL BE EQUIPPED TO SERVE THE ACADEMIC AND NON-ACADEMIC NEEDS OF ALL STUDENTS IN THEIR CAREER PATHWAYS

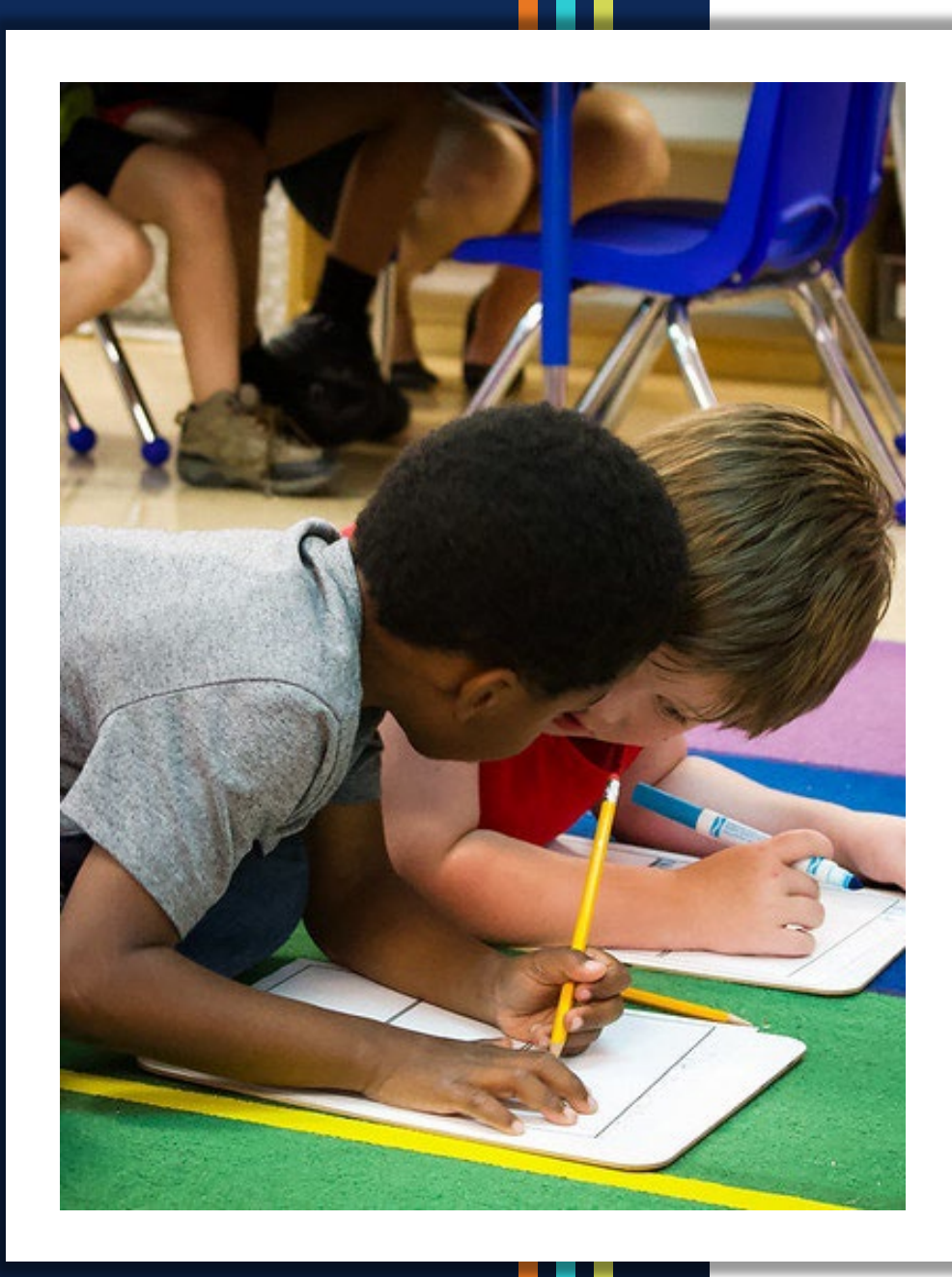

### Agenda

- Public Access
  - User Access
  - Technical Resources
  - Public Home Page
- Organization Access
  - How to Find Components & Revision Details
  - Workflow
  - Print PDFs
  - Inbox
  - Reports
  - Address Book
  - Reimbursement Requests
- Closing

# **Public Access**

# Who knew the public can access ePlan?

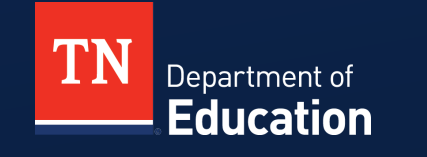

### **Different ePlan for Different Purposes**

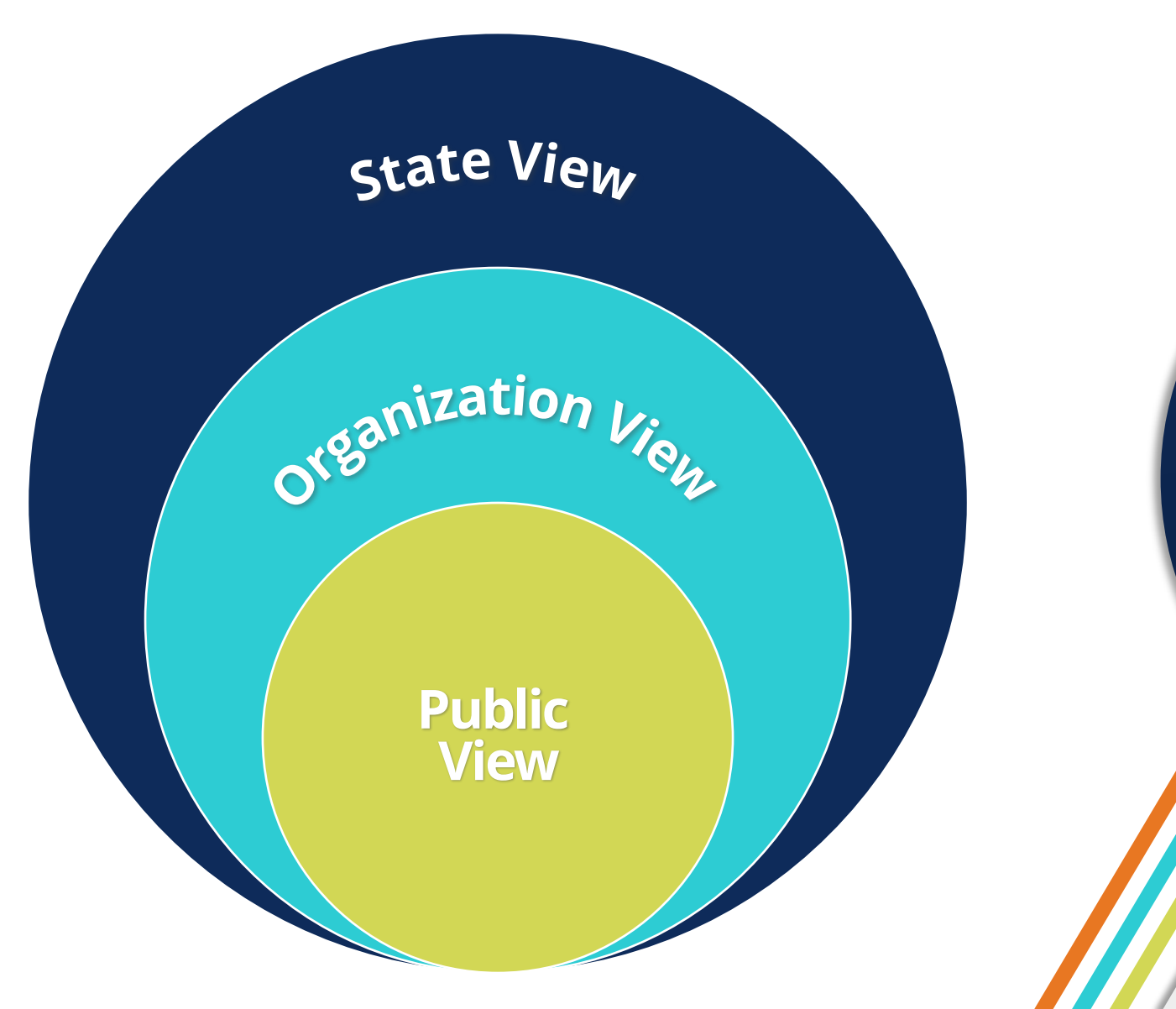

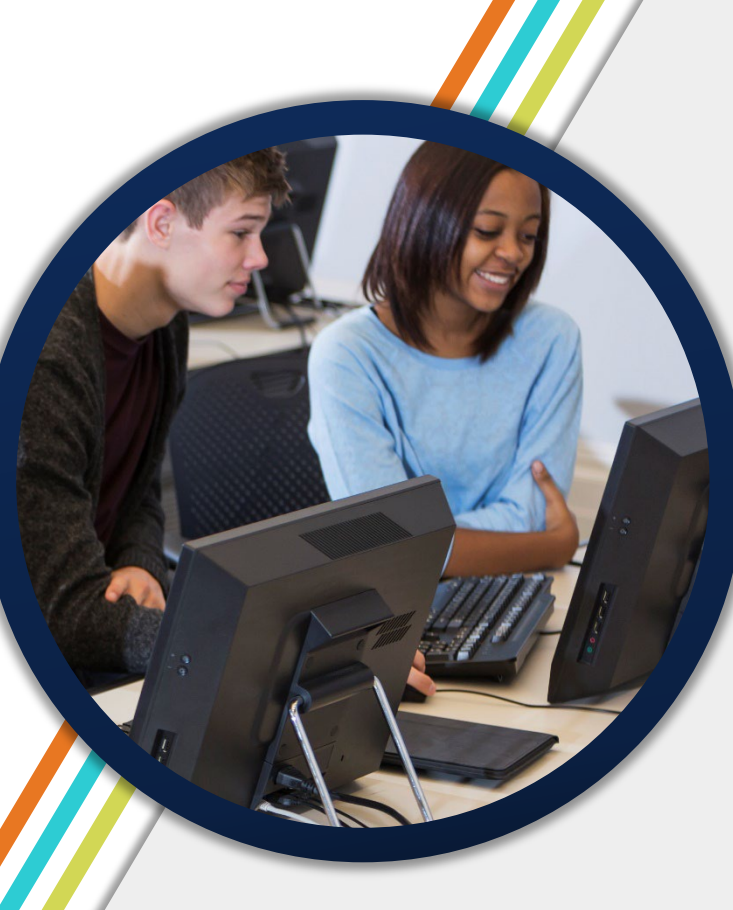

### **User Access Basics**

- Users need the correct Role to add information to ePlan or access information in the Organization or State Views.
- 2. Users submit a **User Access Form** to request a user account and specific roles.
- 3. New roles are added through the User Access Form or the by the department grandfathering new roles to existing users.
- 4. Yearly **ePlan User Access Audit** cleans up unneeded user roles.

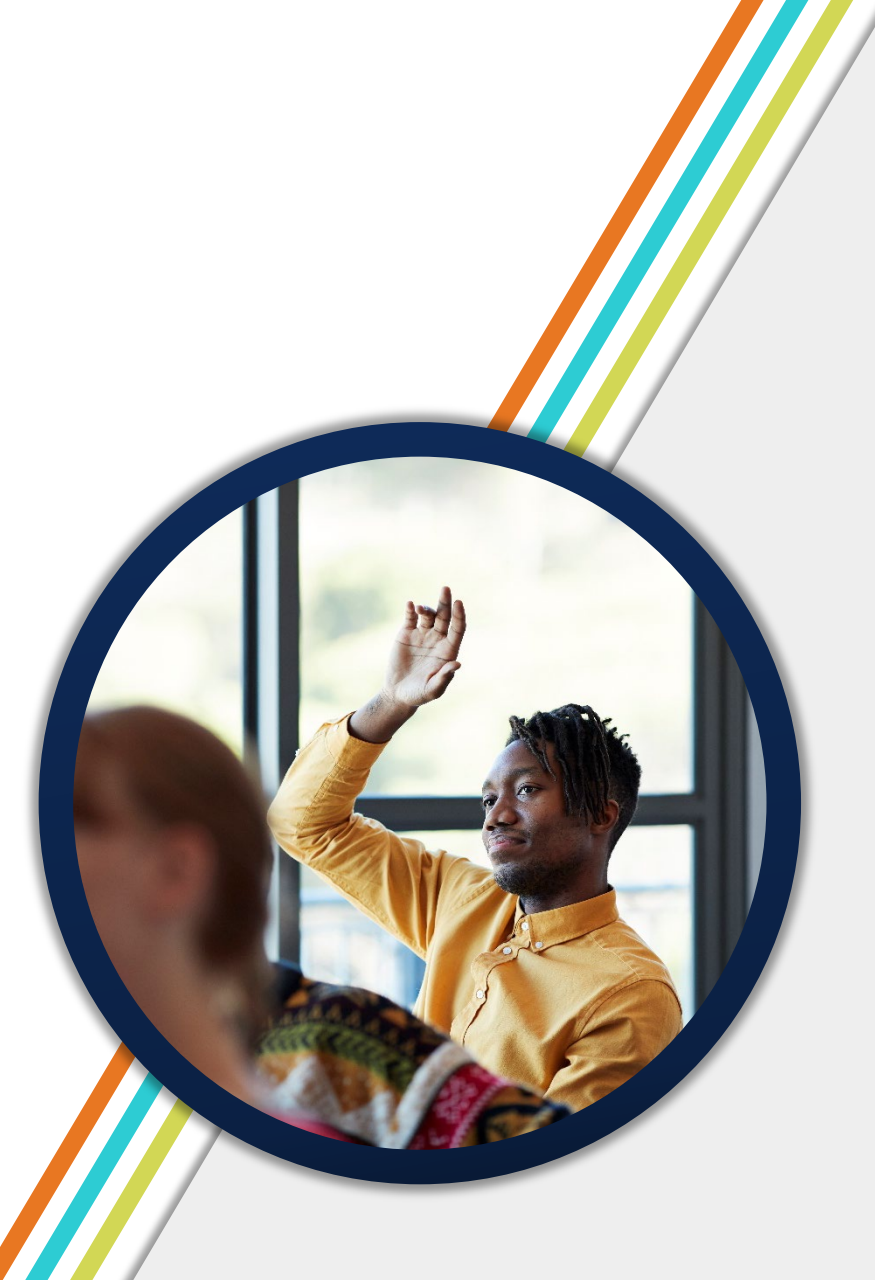

### **User Access Form**

- Select listed roles, or insert specific role names
- Click the **blue links** for more information including a list of all available roles.
- Consider Grouping Roles e.g., All IDEA Director or ESEA Director roles
- Copy roles from or Replace existing users
- Digital signatures acceptable

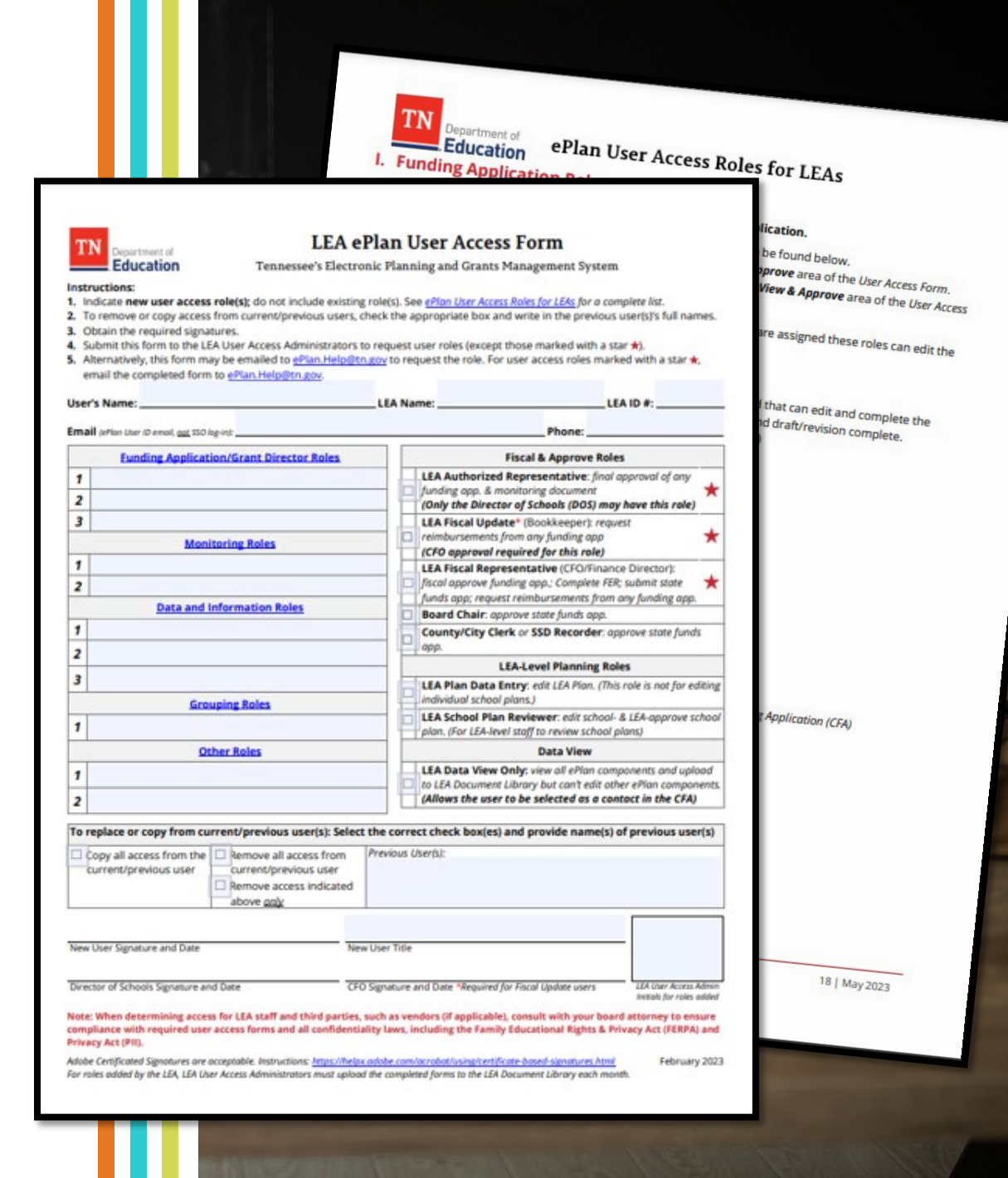

# **Technical Resources**

- Available in Public View
- ePlan's TDOE Resources

| TN                    | Department of <b>Education</b> |
|-----------------------|--------------------------------|
| ePlan Home            | TDOE Resources                 |
| Search 🕨              |                                |
| TDOE Resources        |                                |
| Help for Current Page | TDOE Resources Search          |
| Contact TDOE          | Choose Keyword: Choose Keyword |
| ePlan Sign-In         | Or Enter Text:                 |
| Public Access         |                                |
| Production            |                                |

| TDOE Resources [Expand All] [Collapse All] [Hide Documents]               |  |  |  |  |  |  |  |
|---------------------------------------------------------------------------|--|--|--|--|--|--|--|
| 1. User Access Forms                                                      |  |  |  |  |  |  |  |
| ➡ 2. User Resources ePlan Help                                            |  |  |  |  |  |  |  |
|                                                                           |  |  |  |  |  |  |  |
| + 4. Department Communications (Calendar, Newsletters, Homepage messages) |  |  |  |  |  |  |  |
| 1. Funding Applications and Grants                                        |  |  |  |  |  |  |  |
| • 6. Relief Funding                                                       |  |  |  |  |  |  |  |
| 🛨 7. Data and Information Tools                                           |  |  |  |  |  |  |  |
| Alternative Education (Alt Ed)                                            |  |  |  |  |  |  |  |
| CFA Reference Documents (ESSA/IDEA Consolidated Funding Application)      |  |  |  |  |  |  |  |
| Charter Schools                                                           |  |  |  |  |  |  |  |
| District & School Planning                                                |  |  |  |  |  |  |  |
| Equitable Services to Non-Public Schools (CTE/ESSA/IDEA)                  |  |  |  |  |  |  |  |
| ESSA Information, Guidance, PPTs, & Webinars                              |  |  |  |  |  |  |  |
| E Federal Programs Data                                                   |  |  |  |  |  |  |  |
| E Federal Programs and Oversight (FPO)                                    |  |  |  |  |  |  |  |
| E Fiscal - District Technical Assistance                                  |  |  |  |  |  |  |  |
| 🛃 IDEA Information, Guidance, PPTs, & Webinars                            |  |  |  |  |  |  |  |
| Miscellaneous                                                             |  |  |  |  |  |  |  |
| Monitoring                                                                |  |  |  |  |  |  |  |
| ✤ Non-Traditional Educational Programs (NEP)                              |  |  |  |  |  |  |  |

are the TDOF Resources. Expand the nodes to view the folders and documents

### **Public ePlan Home Layout**

#### ePlan Home

| Announcements                                                                                                    | Reminders                                                                                                    |
|----------------------------------------------------------------------------------------------------|----------------------------------------------------------------------------------------------------|
| FY24 Funding Application Open (7/26/2023)         The FY24 Funding Application is open in ePlan. Applications must be completed by Aug. 31, 2023.         Data and Information Tool due Sept. 1 (7/26/2023)         The FY23 Data and Information tool is due Sept. 1, 2023. | 1       Welcome to ePlan (12/1/2022)         ePlan is Tennessee's online platform that allows schools and districts the ability to access district and school plans, funding aplications, and monitoring instruments.         ePlan user access forms can be found in the User Access folder on the TDOE Resources page or select one of the following for         . LEA (Public Districts, State Special Schools, and State Agencies)         . Charter Schools         . Ownmulty Based Organizations         . Non-Public Schools         . User Access Administrators         Click here to access the ePlan User Manual.         Pates to Remember (9/20/2022)         * Dates are subject to change.         August 21-25: Federal Programs Institute         August 31: T-Mobile Tech for TN Students Application Deadline         See the latest Federal Programs Updates newsletter:         See the latest federal Programs Updates newsletter:         See the latest edition of the Commissioner's Update for Directors.         IformTN Assistance (9/30/2020)         Here are some ways to get technical help for InformTN.         1. The Technical User Guide contains information including how to access InformTN on page 5.         2. Click the question mark in the upper right corner to open the Help section which contains the Technical User Guide.         3. Enail Inform-In-help@gis.eldarion.com for other technical support questions.         Single Sign On (SSO) Account Set-up a |
|                                                                                                    | email.     Click here for instructions to reset your SSO password.     To obtain an SSO account, please contact your local District EIS Supervisor for assistance.     Click here for the list of EIS Supervisors.     For further assistance with your SSO account, including requests to have the ePlan tile added, please contact                                                                                                    |
|                                                                                                    | Our District Technology team at <u>DT.Support@tn.gov</u> or (800) 495-4154.         Office Hours (12/28/2019)         ePlan Office Hours for LEA Users         Tuesdays at 11 a.m. CT   12 p.m. ET.         Dates and login information for FPO office hours can be found here.                                                                                                    |

# **Organization Access** *Where the real fun happens!*

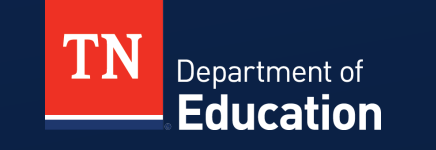

© Tennessee Department of Education

### **Signing in to ePlan**

| ePlan Home            | oPlan Sign In           |
|-----------------------|-------------------------|
| Search 🕨              | erian sign-in           |
| TDOE Resources        |                         |
| Help for Current Page | Sign-In                 |
| Contact TDOE          | Email Address:          |
| Plan Sign-In          | Password:               |
| Public Access         | Forgot your password?   |
| Production            | Submit                  |
|                       | Or                      |
|                       | Sign in with TDOE Orion |

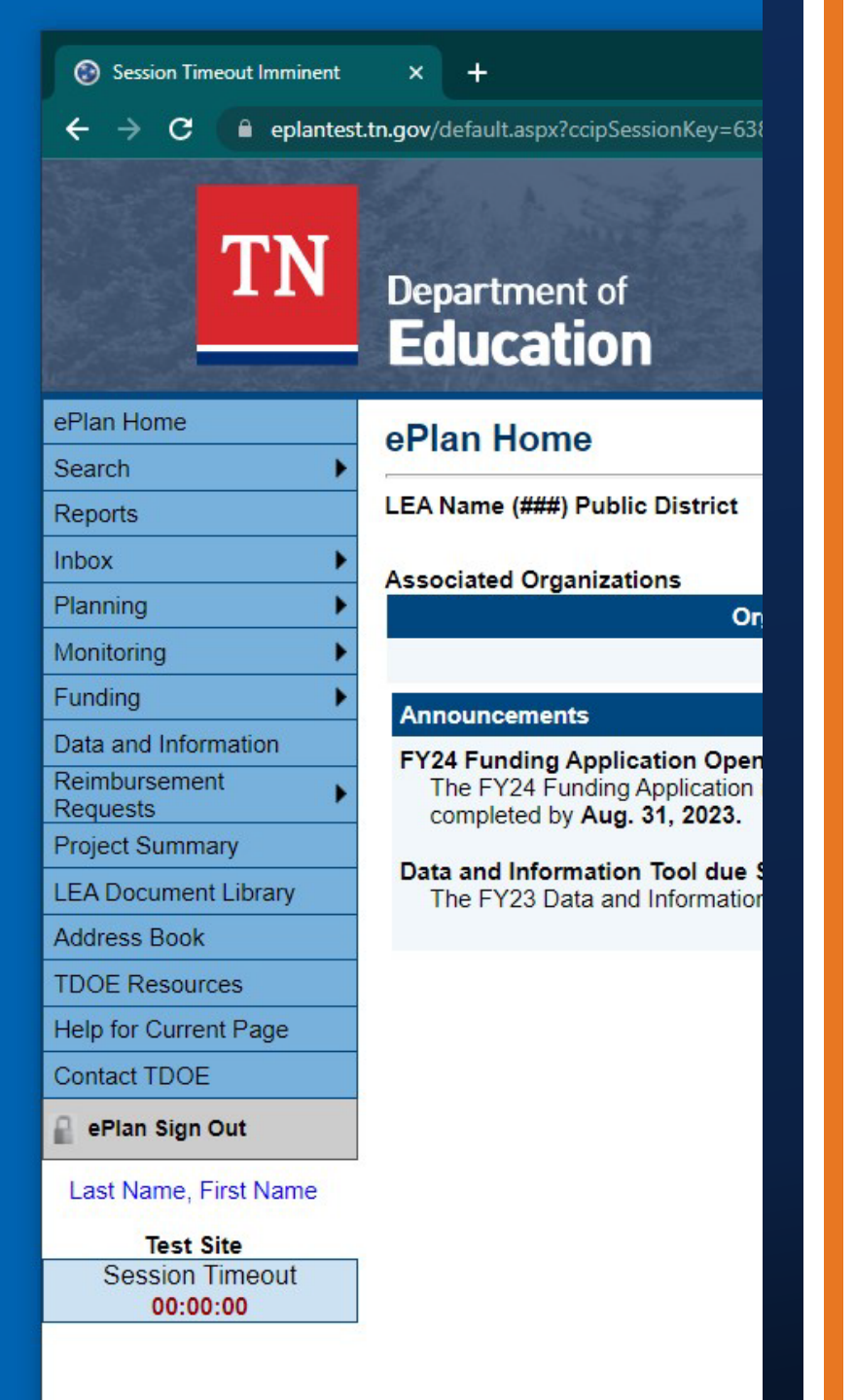

### **How to Find Components**

- After Signing in to ePlan, use the Left Navigation Menu to navigate to your organization's ePlan components.
- View
  - Planning
  - Monitoring
  - Funding
  - Data and Information
  - Reimbursement Requests

### **Component Details**

#### **Funding Applications**

LEA Name (###) Public District - FY 2024

2024 V All Active Applications V

| Entitlement Funding Application | Due Date              | Revision | Status                                   | Status Date |
|---------------------------------|-----------------------|----------|------------------------------------------|-------------|
| Consolidated                    | 5/12/2023 11:59:00 PM | 0        | LEA Authorized Representative Approved   | 7/17/2023   |
| CTE Perkins Basic               |                       | 0        | TDOE CTE Perkins Basic Reviewer Approved | 7/18/2023   |
| Public School Security Grant    |                       | 0        | Not Started                              | 7/10/2023   |
| State Funds                     |                       | 0        | Draft Started                            | 6/13/2023   |
| TN ALL Corps                    |                       | 0        | Not Started                              | 7/21/2023   |

| Competitive Funding Application                     | Revision | Status                                              | Status Date |
|-----------------------------------------------------|----------|-----------------------------------------------------|-------------|
| Access for All Learning Network (AALN K-8)          | 0        | Not Started                                         | 4/18/2023   |
| ARP Homeless System Navigator                       | 0        | Not Started                                         | 7/21/2023   |
| CTE Perkins Reserve                                 | 0        | Not Started                                         | 4/5/2023    |
| IDEA Partnership for Systemic Change (K-12)         | 0        | Not Started                                         | 4/18/2023   |
| Lottery for Education: Afterschool Programs (LEAPS) | 0        | Not Started                                         | 3/2/2023    |
| Model Preschool Districts                           | 1        | Revision Started                                    | 6/6/2023    |
| Voluntary Pre-K                                     | 0        | TDOE Voluntary Pre-K Director Returned Not Approved | 5/30/2023   |

### **Change Component Year or Type**

View by Fiscal Year

| 2024 🗸 | All Active Applications   |
|--------|---------------------------|
| 2024   |                           |
| 2023   | ent Funding Application   |
| 2022   |                           |
| 2021   | ated                      |
| 2020   | <u> </u>                  |
| 2019   | lementation Support Grant |
| 2018   | hand Consulty Consult     |
| 2017   | nool Security Grant       |
| 2016   | <u>ıds</u>                |
| 2015   | orps_                     |
| 2014   |                           |

### View by Application Type

 2024 ✓
 All Active Applications
 ✓

 All Active Applications
 ✓

 All Active Applications
 ✓

 All Approved Applications
 ✓

 Last Approved Applications
 ✓

### **Track Changes – Change Log & Revision Details**

| View Change Log                                                                                                    |          |            |
|----------------------------------------------------------------------------------------------------|----------|------------|
| Description (View Sections Only View All Pages)                                                                                                | Revision | Validation |
|                                                                                                    |          |            |
|                                                                                                    | Details  | Messages   |
|                                                                                                    |          |            |
| Revision Details                                                                                                    |          |            |
| LEA Name (###) Public District - FY 2023 - Consolidated - Rev 1                                                                                |          |            |
| Return to Sections Page                                                                                                    |          |            |
| Allocations                                                                                                    |          |            |
| Allocations                                                                                                    |          |            |
| Review The Title I, Part A Original amount changed from \$1,759,078.65 to \$1,768,418.81.                                                      |          |            |
|                                                                                                    |          |            |
| Title I, Part A                                                                                                    |          |            |
| Budget                                                                                                    |          |            |
| Review UPDATED BUDGET DETAIL<br>Updated Cost from \$189,342.96 to \$198,683.12                                                                 |          |            |
| Line Item Number: 599 - Other Charges<br>Account Number: 72130 - Other Student Support                                                         |          |            |
| Location: Wilson County (950)                                                                                                    |          |            |
| Optional Program Code:<br>Quantity: 1.00                                                                                                    |          |            |
| Cost: \$198,683.12<br>Total: \$198,683.12                                                                                                    |          |            |
| Description: District set aside for carryover to use in case of budget cuts for the next fiscal year to assure no cuts to staff are necessary. |          |            |
|                                                                                                    |          |            |

Q

### **Component Workflow**

Below are the roles and the order of the workflow steps for a typical application process. Similar workflows may apply to reimbursements and reports. These roles and the workflow may vary slightly for specific programs.

| ePlan Role                                                                       | ePlan Function                                                                                                    |
|----------------------------------------------------------------------------------|----------------------------------------------------------------------------------------------------|
| LEA Grant Director<br>LEA Fiscal Representative<br>LEA Authorized Representative | Click <b>Draft Started</b> (or <b>Revision Started</b> for revisions)<br>Respond to application questions, enter budgets                                           |
| LEA Grant Director                                                               | Click <b>Draft Completed</b> (or <b>Revision Completed</b> for revisions)                                                                                          |
| <i>LEA Fiscal Representative</i><br>(CFO or treasurer)                           | Click <i>LEA Fiscal Representative Approved</i><br>(or <i>LEA Fiscal Representative Not Approved</i> )<br>(may also request funds after TDOE approves application) |
| <i>LEA Authorized Representative</i><br>(Director of Schools)                    | Click LEA Authorized Representative Approved<br>(or LEA Authorized Representative Not Approved)                                                                    |
| <b>TDOE Program Director</b><br>(Department project directors)                   | Click <b>TDOE Program Director Approved</b><br>(or <b>TDOE Program Director Returned Not Approved</b> )                                                            |

After each status change, ePlan automatically sends a notification email to all users in the LEA who have the ePlan role of the next step in the process. Reimbursements cannot be submitted until approval is received from the TDOE Program Director.

### ePlan Funding Application Workflow

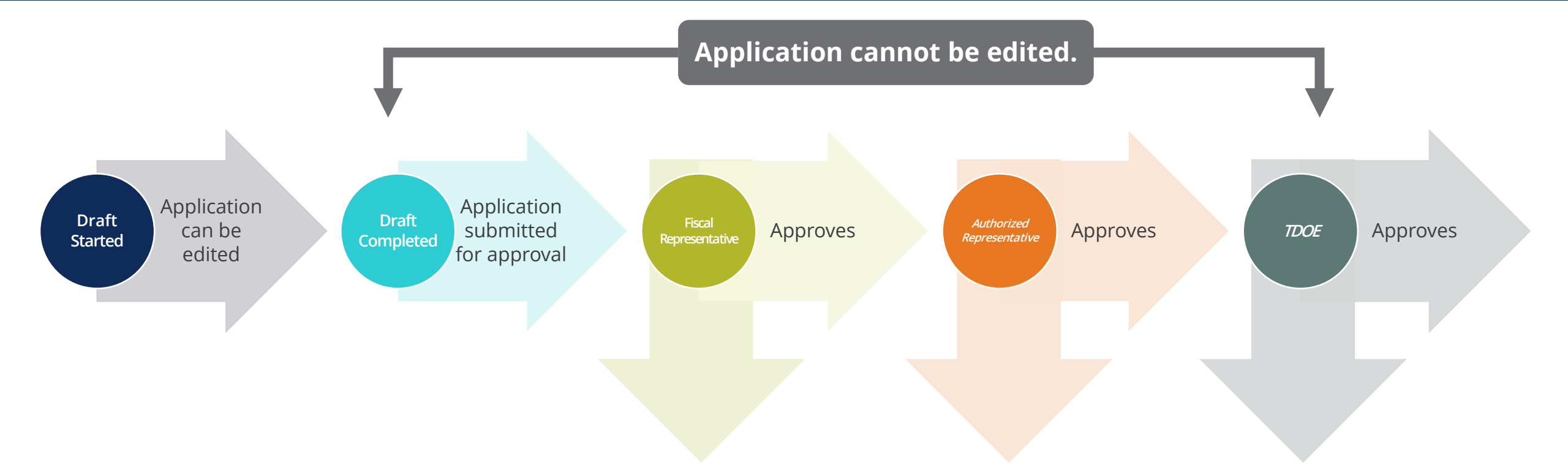

#### [Reviewer] Returned Not Approved – Revisions Needed

When an Organization or Department approver returns the application, the status changes to "*Returned–Not Approved*" and the application can be edited. To resubmit new edits for approval, change the status to "*Revision Completed* "

### **Print and TDOE Resources**

#### Print one or multiple component

| De | scription ( <u>View Sections Only</u> <u>View All Pages</u> ) | Validation | Print |
|----|---------------------------------------------------------------|------------|-------|
|    | All                                                           | Messages   | Print |
| -  | History Log                                                   |            | Print |
|    | History Log                                                   |            | Print |
|    | Create Comment                                                |            |       |

Print files are available in **TDOE Resources** for 5 Days

| ePlan Home           |    | TDOF Resou              | Irces                     |   |        |   |                      |                      |          |
|----------------------|----|-------------------------|---------------------------|---|--------|---|----------------------|----------------------|----------|
| Search I             | ×  | TOOL Resou              | inces                     |   |        |   |                      |                      |          |
| Reports              |    |                         | Public District - FY 2024 |   |        |   |                      |                      |          |
| Inbox I              | Þ  |                         |                           |   |        |   |                      |                      |          |
| Planning I           | ۱. |                         |                           |   |        |   |                      |                      |          |
| Monitoring I         | •  | Below is your list of F | Print Requests.           |   |        |   | Downed Date          | Burlindler Bete      |          |
| Funding I            | •  | Print Request Nam       | ne                        |   |        |   | Request Date         | Expiration Date      | P. I. I. |
| Data and Information |    | Any Print Job           |                           |   |        |   | 7/25/2023 2:01:59 PM | 7/30/2023 2:01:59 PM | Delete   |
| Reimbursement        | •  |                         |                           |   |        |   |                      |                      |          |
| Requests             | -  | TDOE Resources S        | Search                    |   |        |   |                      |                      |          |
| Project Summary      |    | Choose Keyword:         | Choose Keyword            | × |        |   |                      |                      |          |
| LEA Document Library |    | ,,                      | Choose Reyword            | • |        | _ |                      |                      |          |
| Address Book         |    | Or Enter Text:          |                           |   |        |   |                      |                      |          |
| TDOE Resources       |    |                         |                           |   | Search |   |                      |                      |          |
|                      |    |                         |                           |   |        |   |                      |                      |          |

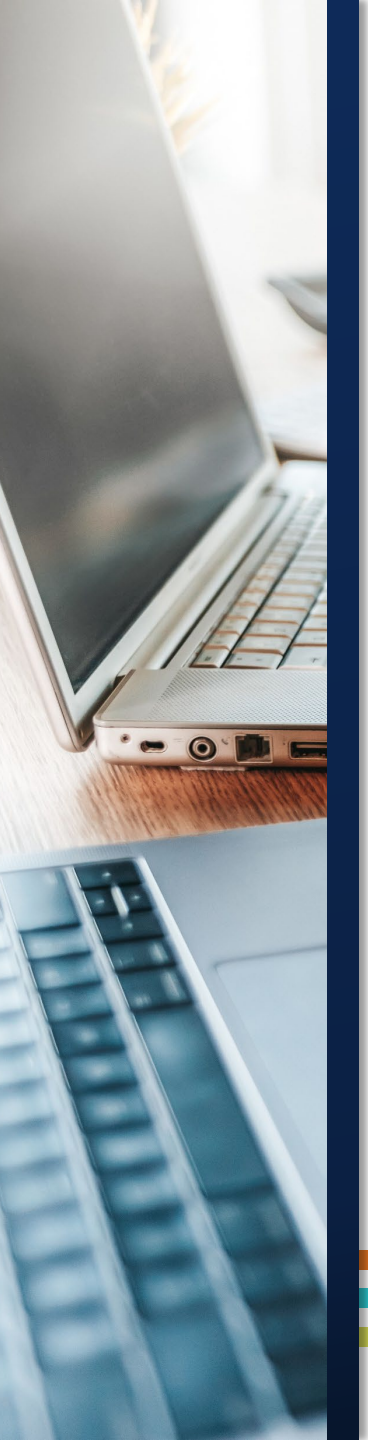

### Inbox

- 1. All ePlan System Notifications (Received and Sent)
- 2. Adjust date range to show items from **last 7 days** to **older than a year**
- 3. Click on underlined name to display the message

| ePlan Home           |          | Email Message A           | rchive                |                         |                                                 |                            |
|----------------------|----------|---------------------------|-----------------------|-------------------------|-------------------------------------------------|----------------------------|
| Search               | •        |                           |                       |                         |                                                 |                            |
| Reports              |          | Public                    | c District            |                         |                                                 |                            |
| Inbox                | ۲        |                           |                       |                         |                                                 |                            |
| Planning             | ۱.       |                           |                       |                         |                                                 |                            |
| Monitoring           | ۲        | Show items: from the last | t7days <mark>∽</mark> |                         |                                                 |                            |
| Funding              | •        |                           |                       |                         | Received (displaying 1 through 1 of             | 1)                         |
| Data and Information |          | From                      |                       | Subject                 |                                                 |                            |
| Reimbursement        |          | Any, Name                 |                       | PDF Generated           |                                                 |                            |
| Requests             | <u> </u> |                           |                       |                         |                                                 |                            |
| Project Summary      |          |                           |                       |                         |                                                 |                            |
| LEA Document Library |          |                           |                       |                         | Sent (displaying 1 through 3 of 3)              |                            |
| Address Beek         | _        | To S                      | ubject                |                         |                                                 |                            |
| Address Book         |          | Any Liser E               | unding Application Co | mment Added: Union Cou  | nty (870) Public District - EX 2024 - Consolida | ated - Rev 0 - History Log |
| TDOE Resources       |          |                           | anding Application Co | minent Added. Onion Cod |                                                 | aled - Nev 0 - History Ebg |

### **Run Reports**

- Click **Reports** on the Left Navigation Menu.
  - District Funding Summary: Shows the LEAs current Grant Awards sorted by Days to Obligation.
  - **Users:** See all LEA User Roles.
- Reports can be **downloaded in** multiple file types, including excel or PDF.

| ePlan Home                                                                                                    |
|----------------------------------------------------------------------------------------------------|
| Search                                                                                                    |
| Reports                                                                                                    |
| Inbox                                                                                                    |
| ▼ <u>LEA</u>                                                                                                   |
| District Funding Summary                                                                                       |
| ⊳ <u>Users</u>                                                                                                 |
| XML file with report data<br>CSV (comma delimited)<br>PDF<br>MHTML (web archive)<br>Excel<br>TIFF file<br>Word |

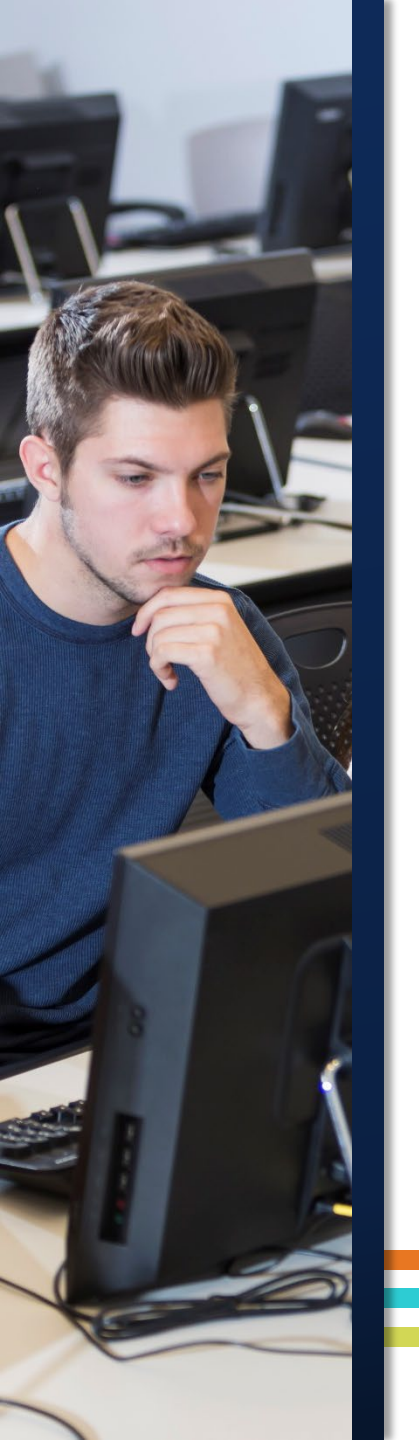

### **Address Book**

- Access from the Left Navigation Menu
- Contacts =/= Roles!
  - LEA Funding Application Contacts are Individuals identified in the current fiscal year funding application.
    - Update in the **Funding Application.**
  - LEA Role lists the individuals in the LEA who are assigned specific roles.
    - Update via User Access Form.

| Address Book          |
|-----------------------|
| TDOE Resources        |
| Help for Current Page |
| Contact TDOE          |

### **Reimbursement Requests**

- Only available after the Funding Application is fully approved.
- 2. Only one reimbursement request at a time.
- 3. Expenditures only from **approved budget** line items and amounts.

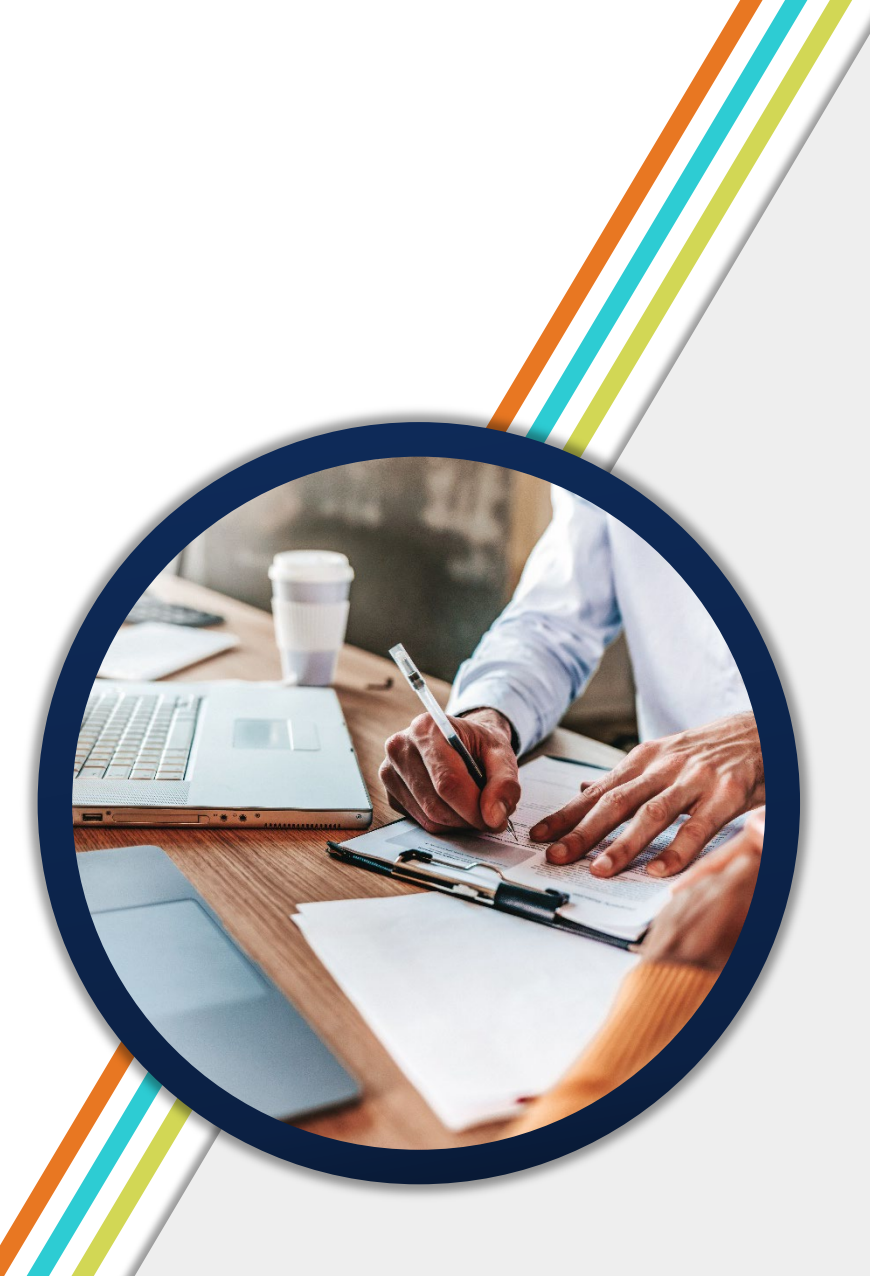

### **Reimbursement Requests Workflow**

- 1. Draft Started
  - Must be done by an ePlan user with a *Fiscal Representative* or *Update* role.
- 2. Draft Complete
- 3. Grants Management Approved
  - Completed by the TDOE fiscal department.
- 4. Submitted to State Accounting System
  - Done by ePlan at night or early in the morning the day.
- 5. State Accounting System Accepted
  - Done within a couple hours after the submission to the state accounting system.
- 6. State Accounting System Paid
  - Final step where a voucher number is created by Edison for the payment.
  - Can take 7-9 business days

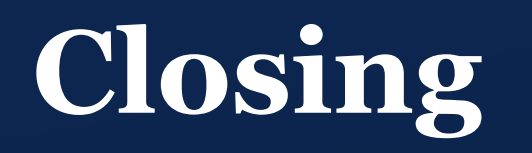

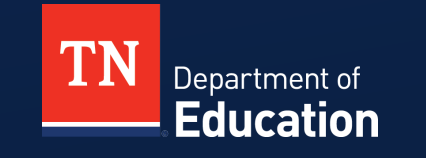

© Tennessee Department of Education

### ePlan Office Hours

- Weekly on-demand ePlan support from the ePlan Help team.
- MS Teams link is available on the ePlan homepage.

#### 11 a.m. CT | 12 p.m. ET × + → C eplan.tn.gov/default.aspx TNDepartment of Education ePlan Home Current Pag iovative School Models - Allocation Updates ( Contact: Deborah Knoli@tn.gov Dates to Remember (9/20/2022) \* Dates are subject to change as things continue to updat The Innovative School Models (ISM) appropriations in the FY23 appropriation bit (Chapter 1130 of the Public Acts of 2022) cultines specific grant eligibility and the department is unable to award any additional money beyond eliable accordionates and the statement of the statement of the state Public Acces 1118: ESSA-Addendum Public Commen Deadline 1118: ESSA-Addendum Public Commen Deadline 1118: Comparison Form III adden partiell LEAs due ne Pfan: Lest day to appeal EL October 1 2022 Count GL, W1, 21/Vale appeals inverve TDOE calculation/technology errors or natural disastersismilar statutions. LEA errors and related EIS upbad difficulties do not constitute grounds for an appeal.) 11:00: 2022 LEA: Complexine Report due in ePfan Production The full allocation for the ration of the grant, rather than a year 1 allocation of 25%, will now be available to dr schools will be required to provide a budget for the full allocation a ations (GAN) will be now uploaded on the section page on the ISM part of the ISM December Allocation updates will be loaded into ePlan 12/2: 2022-23 Growth and Achievement Measure Selections and Scales due in TNCompa 2023-24 District Planning in InformTN (11/3/2022 January 1/9: 2022-23 PAEMST Awards Nominations Deadline Contact: Ginger Leach@tn.gov Districts will begin the annual planning process for the 2023-24 school year in the coming months. Last year, we offered an extended planning window. However, after careful consideration of how that planning window worked, the See the full 2022-23 FPO Calendar for more dates. See the latest edition of the Commissioner's Undate for Director amount of data that was and was not populated at the start of the window, and the window's proximity to report card appeals, we have adjusted the opening of 2023-24 district plans to Tuesday, January 3, 2023. We will offer TDOE Directory (9/19/202) earning sessions to understand expectations and changes in planning components in December. The timing of these sessions is an effort to frontload learning, so you can begin planning immediately in January and to safeguard the Click here to open the TDOE Directory. nning window from sessions that might delay or reduce your planning time. Welcome to ePlan (10/11/2020 Other important changes to note include the mapping of the 2022-23 plan to the 2023-24 plan. Many of the planning components will be prepopulated from the current year's plan, and an additional component will be interdeded. For most of this year's planning process, districts will engage in revising prepopulation responses to ensure tight alignment with where the district intends to be in their work not year. Additionally, districts will update plans to include ePlan is Tennessee's online platform that allows schools and districts the ability to access district and school plans, funding applications, and monitoring tools. strategies to be implemented in the coming year (e.g., math high-quality instructional materials and/or high dosage. ePlan user access forms can be found in the user access folder on the TDOE Resources page or select one of low ratio tutoring) Districts should plan to join the December sessions to understand changes and planning expectations. Session details will be communicated as soon as they are finalized. In addition to regional sessions, individualized district support will be offered to ensure districts are taking full advantage of the opportunity to align their district plan with the strategies that will help them accomplish their goals in 2023-24. Click here to access the ePlan User Manual InformTN Assistance (9/30/2020) eams receive feedback and resubmit plans in a timely manner, so all district plans are approved by the Friday, Ap Here are some ways to get technical help for Infe

Tuesdays

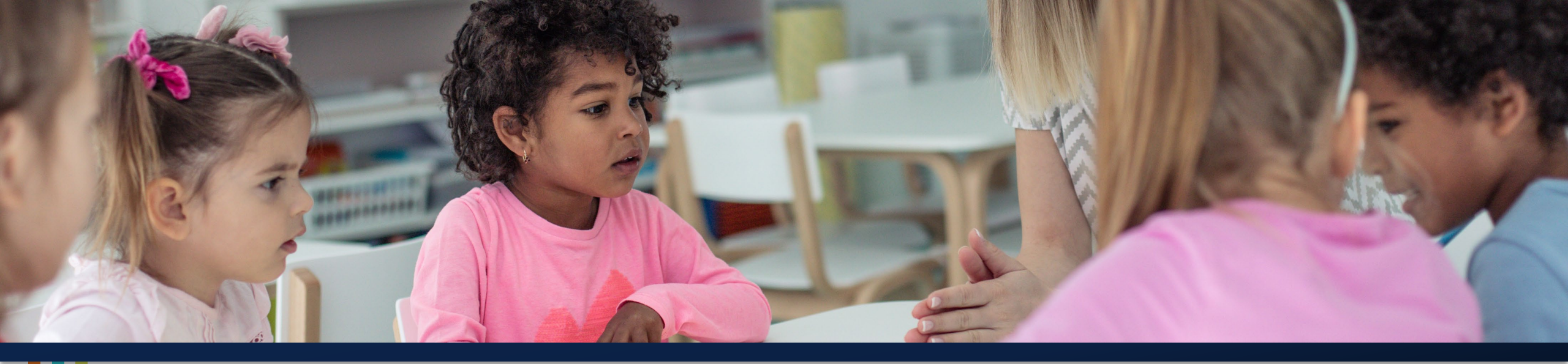

### **Thank You!**

Melissa Brown | Director of Operations and ePlan Division of Federal Programs and Oversight <u>ePlan.Help@tn.gov</u>

Permission is granted to use and copy these materials for non-commercial educational purposes with attribution credit to the "Tennessee Department of Education". If you wish to use these materials for reasons other than non-commercial educational purposes, please contact Joanna Collins (Joanna.Collins@tn.gov).

TN Department of Education

© Tennessee Department of Education

### Tuesday-Thursday Please Share Your Feedback:

You may access the PD by navigating here: <u>https://stateoftennessee.formstack.com/forms/2023fpi\_pd\_survey</u>

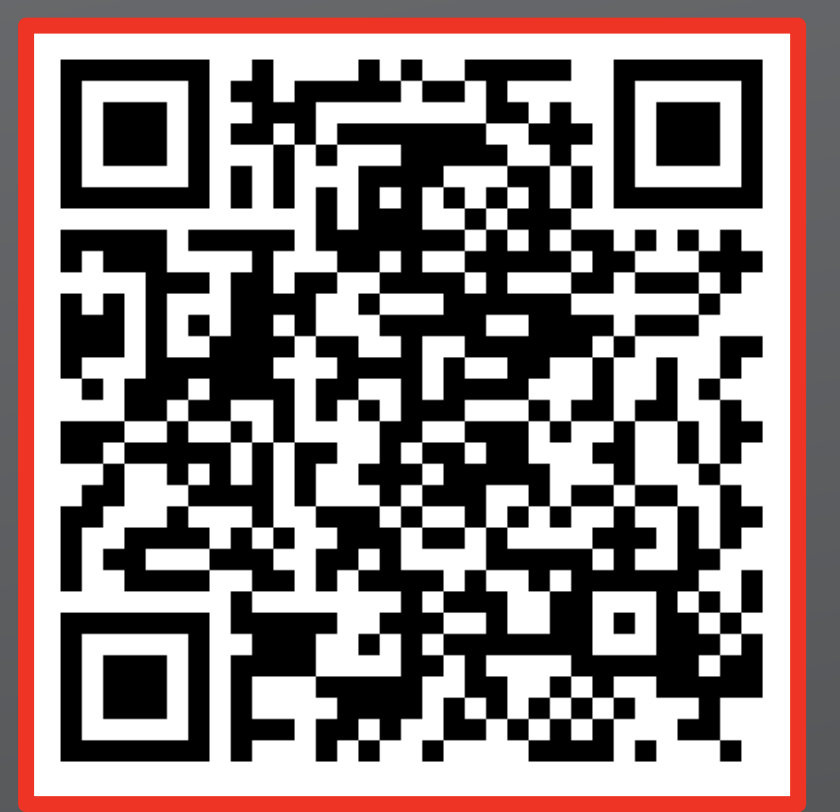

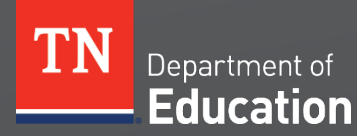

© Tennessee Department of Education

### Fraud, Waste or Abuse

Citizens and agencies are encouraged to report fraud, waste, or abuse in State and Local government.

<u>NOTICE:</u> This agency is a recipient of taxpayer funding. If you observe an agency director or employee engaging in any activity which you consider to be illegal, improper or wasteful, please call the state Comptroller's toll-free Hotline:

### 1-800-232-5454

Notifications can also be submitted electronically at:

http://www.comptroller.tn.gov/hotline

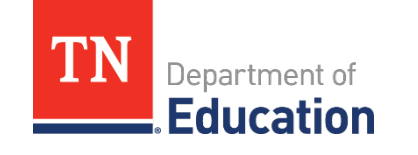